## K4Community Plus App

Requests: What is it and where can I find it?

As a part of one of K4Connect's recent releases, we are excited to announce the introduction of **Requests**; a new, top-level section in K4Community Plus that provides a dedicated, easy-to-access location for any Requests that residents submit using Plus (app). Residents will now be able to simply tap on "Requests" followed by the form's folder.

## How to find Requests in K4Community Plus Mobile:

- 1. On the Home screen, tap "More"
- 2. Tap "Requests"
- 3. Here, you will be presented with all Request folders created by your community.
- 4. After selecting the applicable form folder, you will be presented with the Request Form. Simply fill out the form and submit!

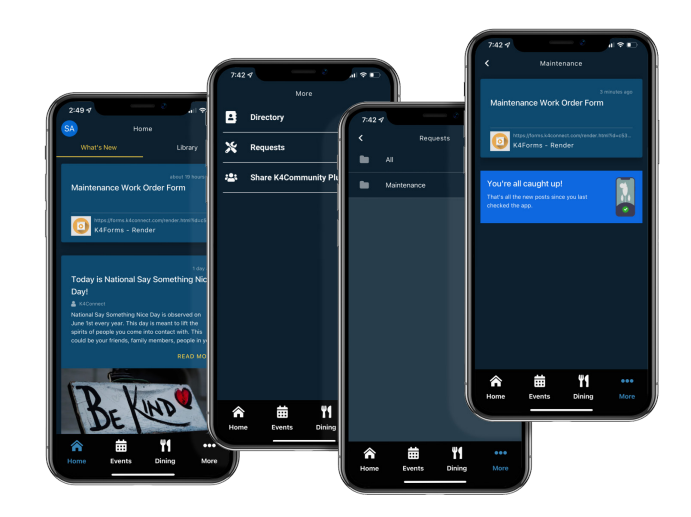

## How to find Requests in K4Community Plus Web:

- 1. In the left-hand navigation, select "Requests"
- 2. Here, you will be presented with all Request folders created by your community.
- 3. After selecting the applicable form folder, you will be presented with the Request Form. Simply fill out the form and submit!

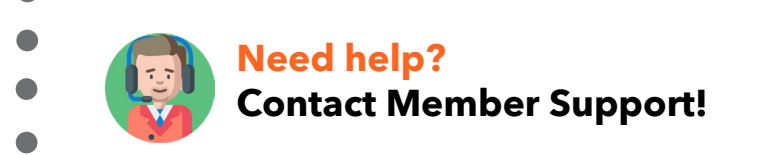

Call: 1 (855) 876-9673 Email: Support@K4Connect.com

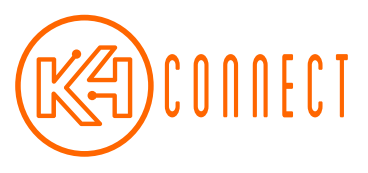